# JUNIOR CONCEPT Logiciel de CAO

## **INSTALLATION SUR LE SERVEUR**

#### 1. <u>A partir de la station</u> :

Se connecter au réseau en tant qu'administrateur ( on peut le faire en utilisant altgest )

Créer le lien logique J : vers \\<SERVEUR>\ WINAPPLI

Introduire le cd dans le lecteur de la station

Démarrer, Exécuter : go.exe ( si l'autorun ne se déclenche pas automatiquement )

Choisir la langue d'installation, puis accepter

Insérer les numéros de série et code licence fournis avec le logiciel

Dans la fenêtre type d'installation, choisir serveur réseau puis le type d'installation choisi ( par défaut conseillé)

Dans la fenêtre suivante

- ?? Modifier le répertoire d'installation en cliquant sur parcourir
- ?? Et entrer J:\JuniorC

**Poursuivre l'installation** 

## INSTALLATION LOCALE SUR LES STATIONS

#### Installation locale :

Pour chaque station, se connecter en qualité d'administrateur avec lien J : à \\<SERVEUR>WINAPPLI

Exécuter J:\JUNIORC\CFG\INSTALL\CLIENT\NETSETUP.EXE

Pour la sélection du dossier de travail, taper C:\travail

Pour la sélection du répertoire temporaire, taper C:\windows\temp

### 2. Finalisation de la personnalisation : :

Exécuter Regedit

Dans HKEY\_CURENT\_USER, Software, Mecasoft, BSC, IniDirectories, modifier la clé Working pour remplacer C:\travail par P:\

### ALTGEST Fiche complète.

Nom du logiciel : Description : Nom du partage : Répertoire Racine : Batch : Type : Resp. Log. : JUNIORC Junior Concept \\<SERVEUR>WINAPPLI P:\ J:\JUNIORC\CFG\EXE\BSC.EXE Windows 16 ou 32 bits Prt (d'autres suffixes sont utilisés éventuellement)